Js Witt / Balu

# Offn is!

#### Wo bekomme ich Ubuntu

- Es gibt speziell eine Ubuntuusers <u>Webseite</u> wo man verschiedene Versionen runterladen kann.
- Nach dem Download Brennen oder als ISO für eine VM benutzen.

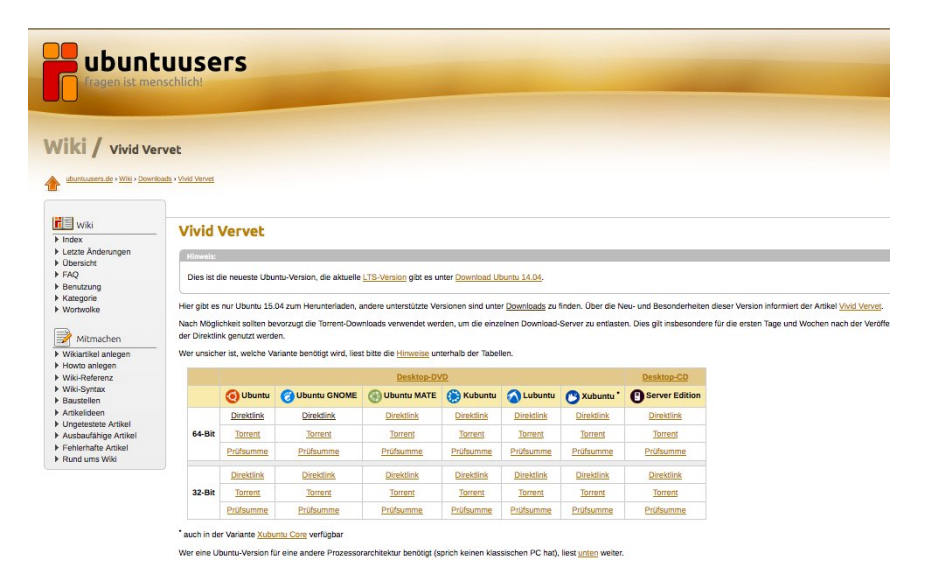

## **Die Installation**

- DVD einlegen in gewünschten Rechner und von CD booten
- Am Anfang kommt eine Tastatur unten da sollte man leer Taste drücken

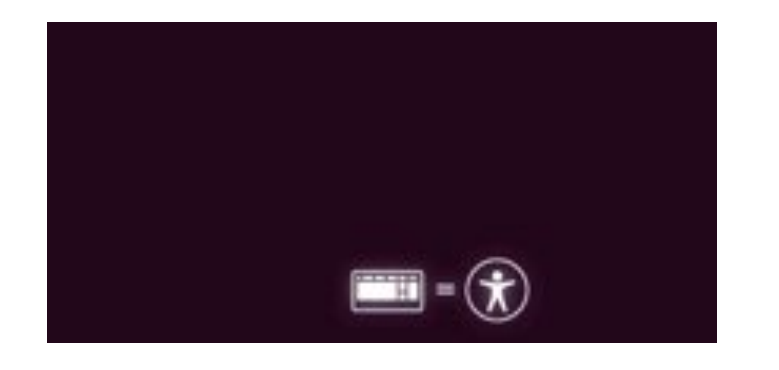

| Language   |                  |                     |            |  |  |  |
|------------|------------------|---------------------|------------|--|--|--|
| Amharic    | Français         | Македонски          | Tamil      |  |  |  |
| Arabic     | Gaeilge          | Malayalam           | ල් වාහා    |  |  |  |
| Asturianu  | Galego           | Marathi             | Thai       |  |  |  |
| Беларуская | Gujarati         | Burmese             | Tagalog    |  |  |  |
| Български  | עברית            | Nepali              | Türkçe     |  |  |  |
| Bengali    | Hindi            | Nederlands          | Uyghur     |  |  |  |
| Tibetan    | Hrvatski         | Norsk bokmål        | Українська |  |  |  |
| Bosanski   | Magyar           | Norsk nynorsk       | Tiếng Việt |  |  |  |
| Català     | Bahasa Indonesia | Punjabi (Gurmukhi)  | 中文(简体)     |  |  |  |
| Čeština    | Íslenska         | Polski              | 中文(繁體)     |  |  |  |
| Dansk      | Italiano         | Português do Brasil |            |  |  |  |
| Deutsch    | 日本語              | Português           |            |  |  |  |
| Dzongkha   | ქართული          | Română              |            |  |  |  |
| Ελληνικά   | Қазақ            | Русский             |            |  |  |  |
| English    | Khmer            | Sámegillii          |            |  |  |  |
| Esperanto  | ಕನೆ್ನೆಡ          | ຮົ∘ອ⊗               |            |  |  |  |
| Español    | 한국어              | Slovenčina          |            |  |  |  |
| Eesti      | Kurdî            | Slovenščina         |            |  |  |  |
| Euskara    | Lao              | Shqip               |            |  |  |  |
| ىسراف      | Lietuviškai      | Српски              |            |  |  |  |
| Suomi      | Latviski         | Svenska             |            |  |  |  |

Man kann dann die Sprache wählen mit der Installiert werden soll

## Auswahl Menü

Es kommt dann ein Auswahl Menü:

- 1. Ubuntu live ausprobieren
- 2. Ubuntu installieren
- 3. CD/DVD nochmal prüfen
- 4. Arbeitsspeicher testen
- 5. Von der Festplatte booten

Da wir direkt installieren drücken wir auf => Ubuntu installieren

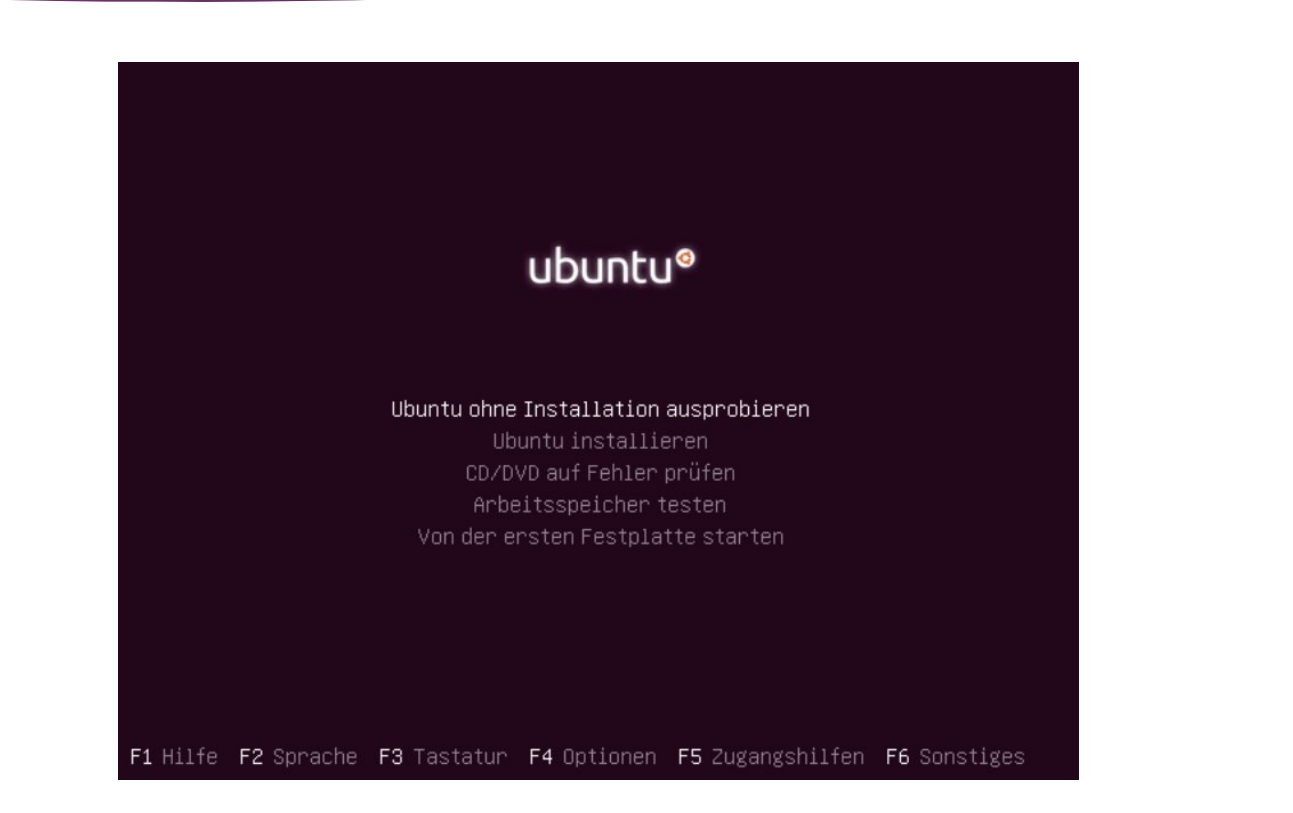

## Sprache einstellen

#### Auf der nächsten Seite kann nochmals die Sprache umgestellt werden.

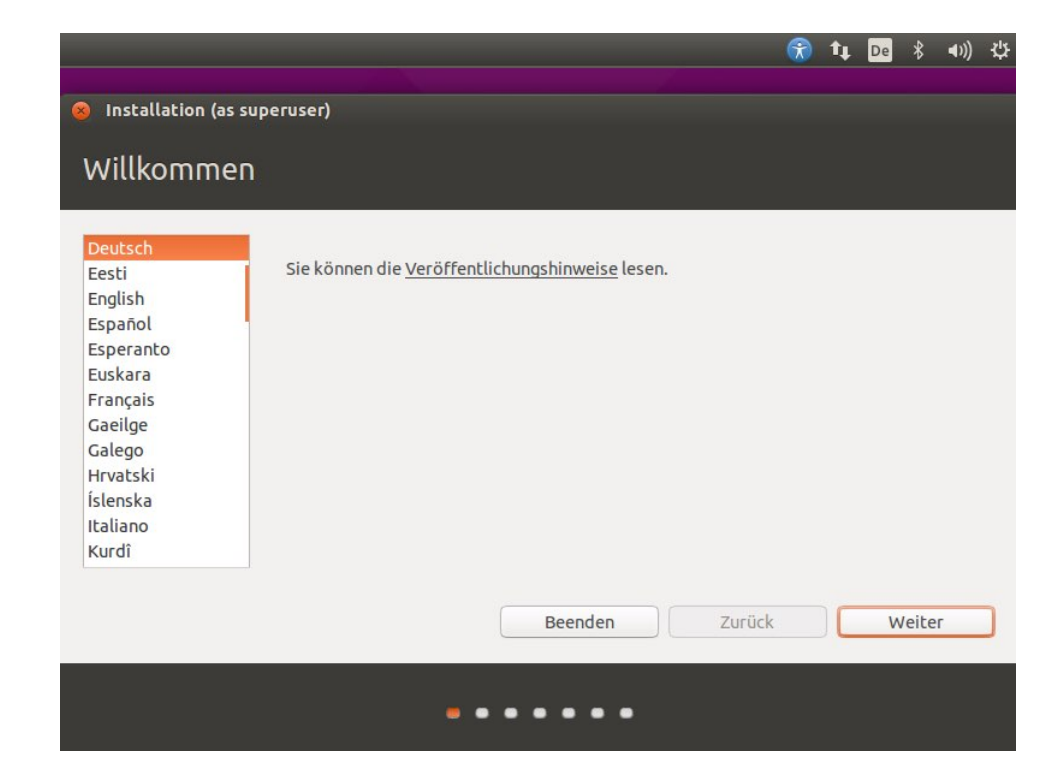

### Ubuuntu prüft selbst

Jetzt prüft Ubuntu selber nochmal:

- 1. Genug Speicher vorhanden auf der Festplatte
- 2. Mit dem Internet verbunden (für Punkt 3 und 4)
- 3. Aktualisierungen anklicken, dann kommen Neuerungen mit runtergeladen
- 4. Zusatz Software für mp3 zum abspielen.

#### 📆 🚹 Installation (as superuser) Installation von Ubuntu wird vorbereitet Für eine optimale Installation sollten Sie sicherstellen, dass Ihr Rechner: 🧳 über mindestens 6.6 GB freien Festplattenspeicher verfügt 🧹 mit dem Internet verbunden ist 🗹 Aktualisierungen während der Installation herunterladen Ubuntu verwendet Software von Drittanbietern, um Flash-Videos, MP3-Dateien und andere Medien wiederzugeben, sowie für die Nutzung einiger Funknetzwerk-Komponenten. Manche dieser Programme sind nicht quelloffen. Solche Software unterliegt den in ihrer jeweiligen Dokumentation enthaltenen Lizenzbestimmungen. 🗹 Software von Drittanbietern installieren Die MP3-Erweiterung von Fluendo enthält »MPEG Layer-3«-Audio-Dekodierungstechnologien, die vom Fraunhofer IIS und von Technicolor SA lizenziert sind. Zurück Beenden Weiter

## Installationsart

#### Bei der Installationsart kommt die Partitonierung

Wenn es ein planker Rechner nur mit Ubuntu ist, kann die erste Variante gewählt werden

Bei den anderen drei Punkten hat man die möglichkeit:

- 1. Verschlüsselung des gesamten Systems
- 2. Erstellen von Abbildern und Partitionen nachträglich ändern
- 3. Sie können größe der Partition selbst erstellen

Installation (as superuser) Installationsart Auf diesem Rechner befinden sich momentan keine erkannten Betriebssysteme. Wie möchten Sie vorgehen? Festplatte löschen und Ubuntu installieren Warnung: Dies wird alle Ihre Anwendungen, Dokumente, Fotos, Musik und alle anderen Dateien von allen Betriebssystemen löschen. Die neue Ubuntu-Installation zur Sicherheit verschlüsseln Im nächsten Schritt wählen Sie einen Sicherheitsschlüssel aus. LVM bei der neuen Ubuntu-Installation verwenden LVM wird eingerichtet. Es erlaubt die Erstellung von Abbildern und eine erleichterte Größenänderung von Partitionen. Etwas Anderes Sie können selbst Partitionen anlegen, deren Größe ändern oder mehrere Partitionen für Ubuntu auswählen. Zurück Jetzt installieren Beenden

4. Zusätzlich sollte ein Windows drauf sein kann Ubuntu daneben installiert werden.

## Prüfen ob Partitionierung passt

#### Es wird hier nochmal angezeigt wie die Partitionierung auf die Festplatte geschrieben wird

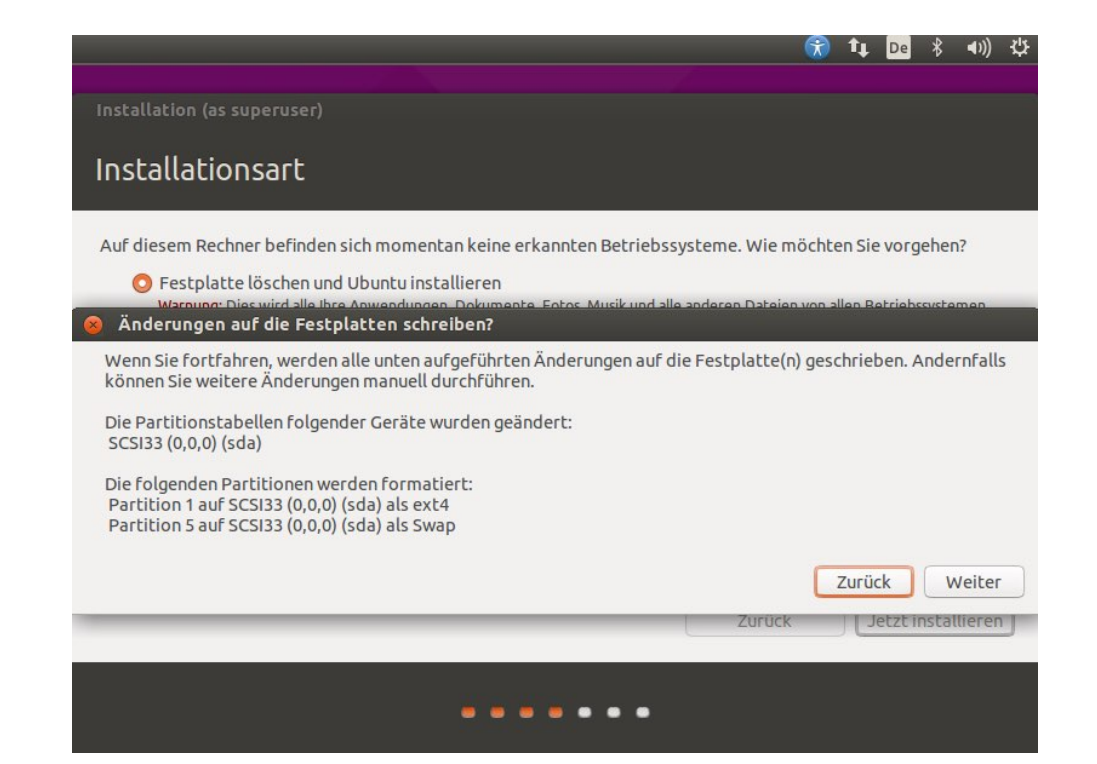

#### Zeitzone einstellen

Wo befinden Sie sich ist dafür gedacht wegen Zeitzonen Einstellungen

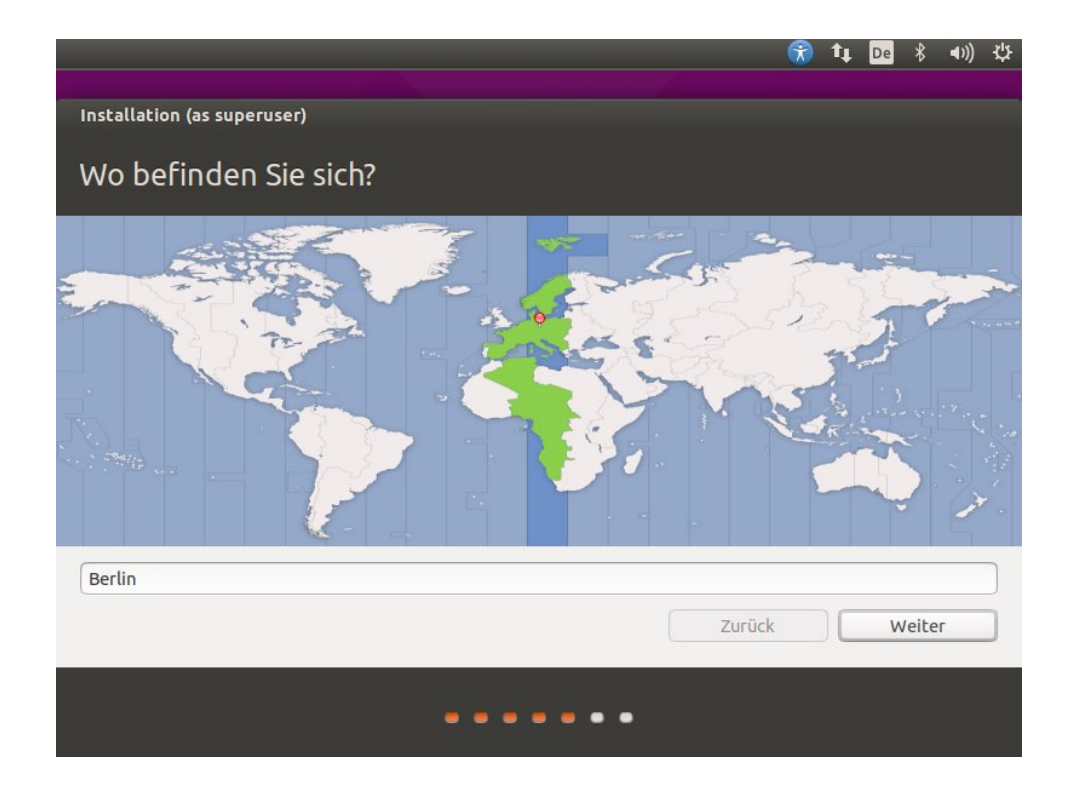

## Tastaturbelegung wählen

#### Bei der Tastaturbelegung, kann die Sprache und der Typ ausgewählt werden

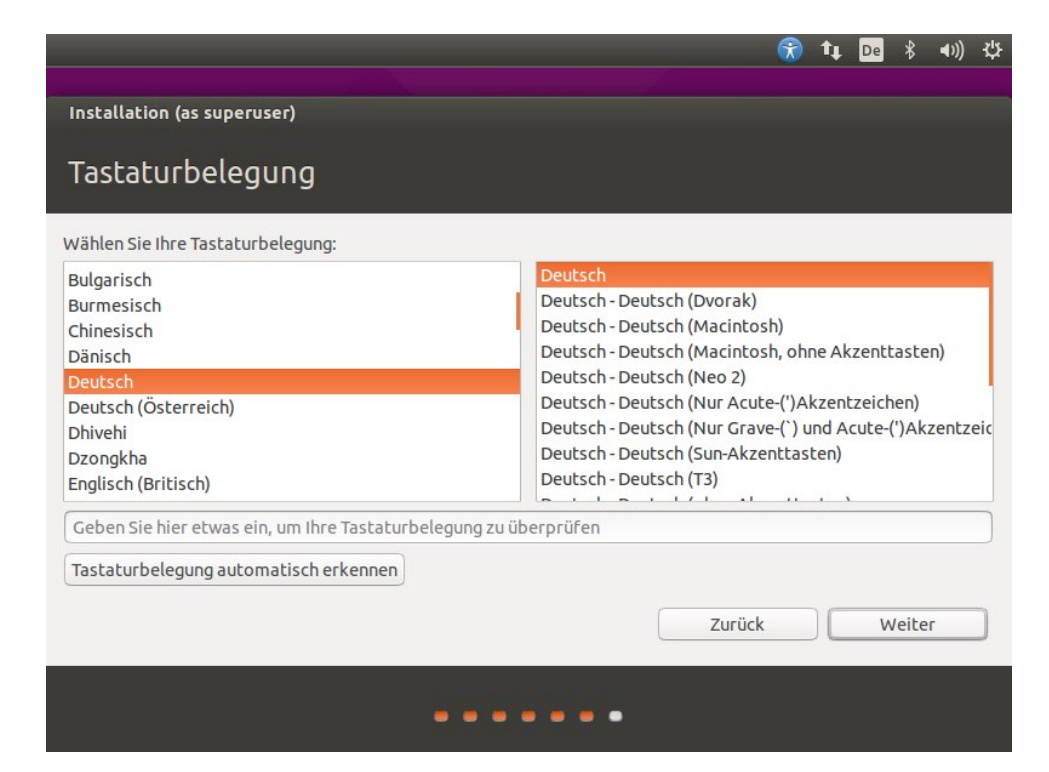

#### Benutzer anlegen

Hier wird der erste Benutzer angelegt im System :

- 1. Username (klein geschrieben)
- 2. Name des Rechner gibt Ubuntu vor
- 3. Benutzername wird aus Ihr Name erstellt
- 4. Passwort sollte schon merkbar sein und ob es sicher ist zeigt Ubuntu dann an

Immer zur Sicherheit der Daten, Passwort zum Anmelden abfragen wählen

|                                 |                                                 | - 😚     | †Ļ    | De    | *      | <b>€</b> )) | ψ |
|---------------------------------|-------------------------------------------------|---------|-------|-------|--------|-------------|---|
| Installation (as superuser)     |                                                 |         |       |       |        |             |   |
| Wer sind Sie?                   |                                                 |         |       |       |        |             |   |
|                                 |                                                 |         |       |       |        |             |   |
| Inr Name:                       |                                                 |         |       |       |        |             |   |
| Name Inres Rechners:            | Der Name, der bei der Kommunikation mit anderen | Rechner | n ver | wende | t wird | I.          |   |
| Wählen Sie einen Benutzernamen: |                                                 |         |       |       |        |             |   |
| Wählen Sie ein Passwort:        |                                                 |         |       |       |        |             |   |
| Passwort wiederholen:           |                                                 |         |       |       |        |             |   |
|                                 | O Automatische Anmeldung                        |         |       |       |        |             |   |
|                                 | Passwort zum Anmelden abfragen                  |         |       |       |        |             |   |
|                                 | Meine personlichen Dateien verschlu             | ssein   |       |       |        |             |   |
|                                 | Zurüc                                           | ·k      |       | V     | Veite  | r           | h |
|                                 |                                                 |         |       |       |        |             | - |
|                                 |                                                 |         |       |       |        |             |   |
|                                 |                                                 |         |       |       |        |             |   |

## Installation läuft

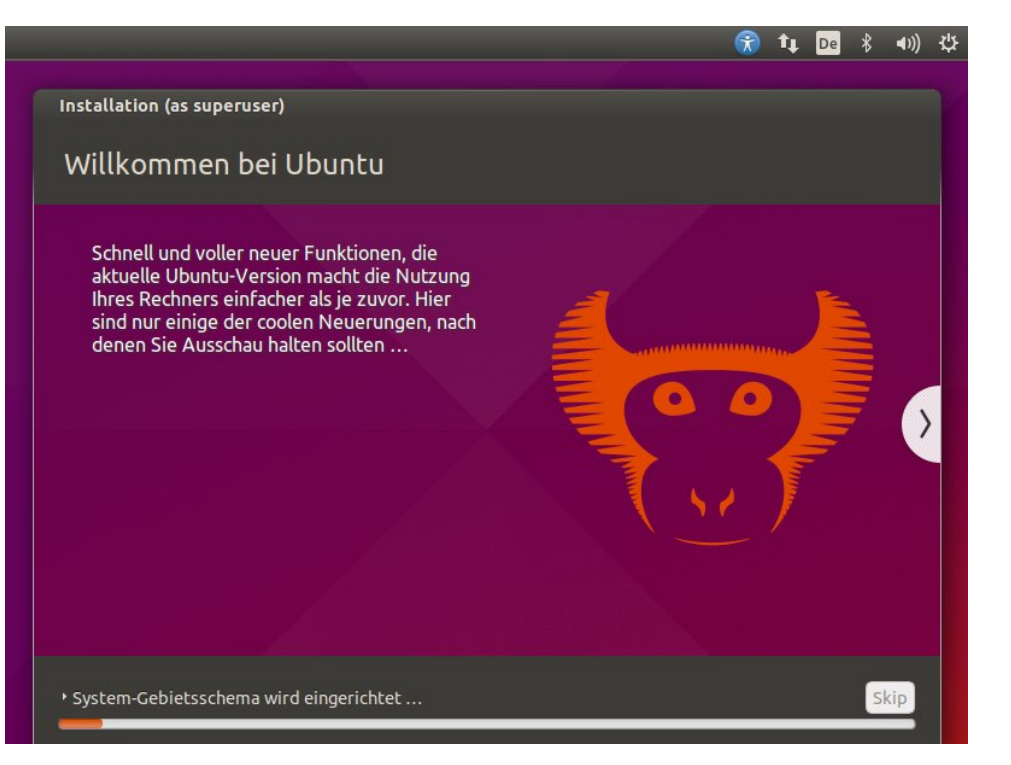

## Installation abgeschlossen

Die Installation ist abgeschlossen und der Rechner muss neu gestartet werden

Es kann dann noch kommen, das DVD entfernt werden muss

Das Ubuntu startet dann von selbst.

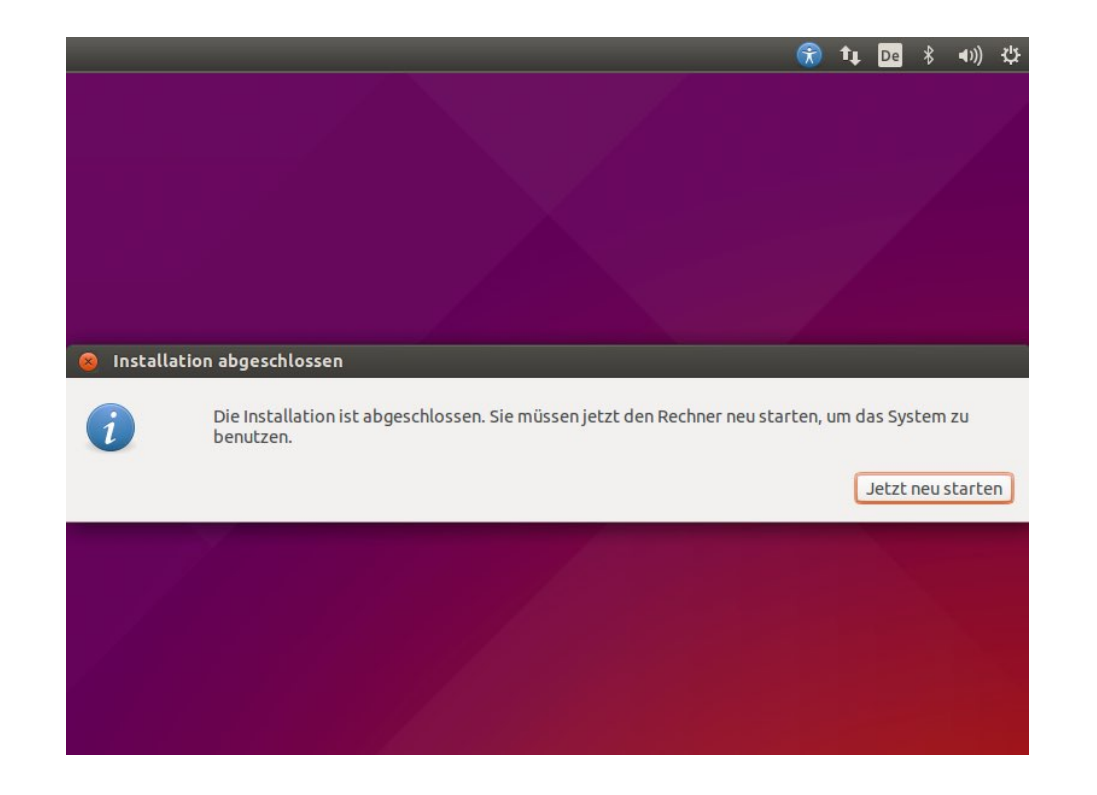

#### Ubuntu ist gestartet

Ubuntu ist hochgefahren und man kann sich mit seinem erstellen User anmelden.

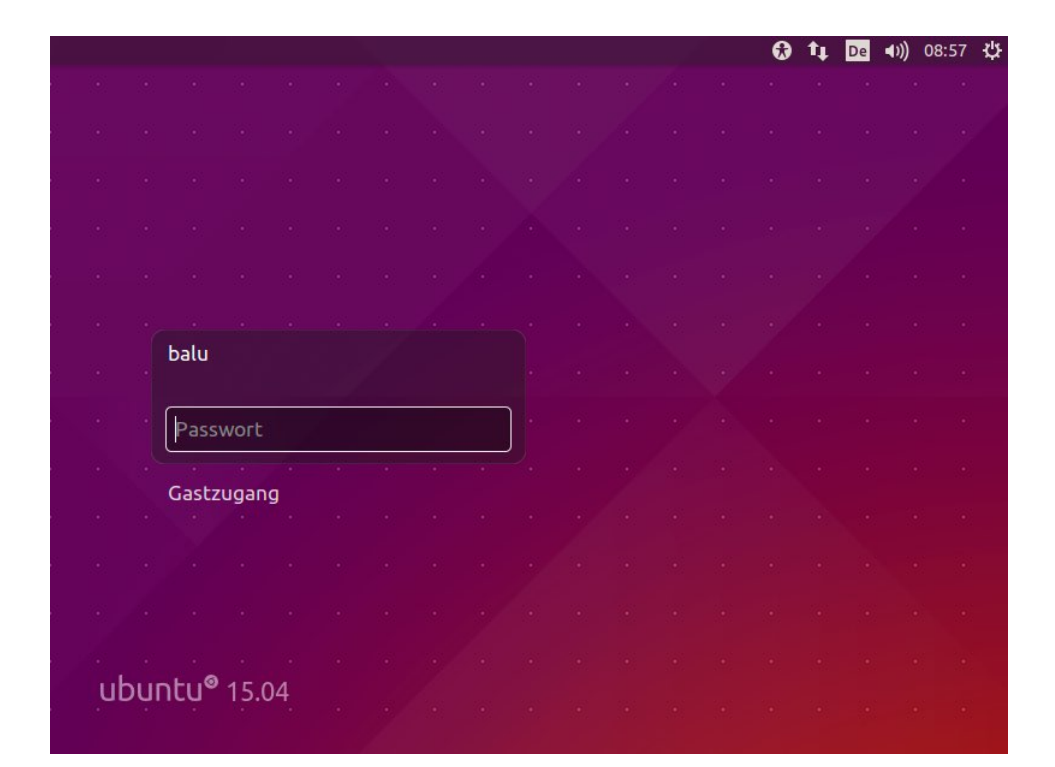

#### Oberfläche von Ubuntu

Die Oberfläche von Ubuntu nennt sich :

Unity

Links hat man seine Favorisierten Programme

Oben ist die Hauptleiste

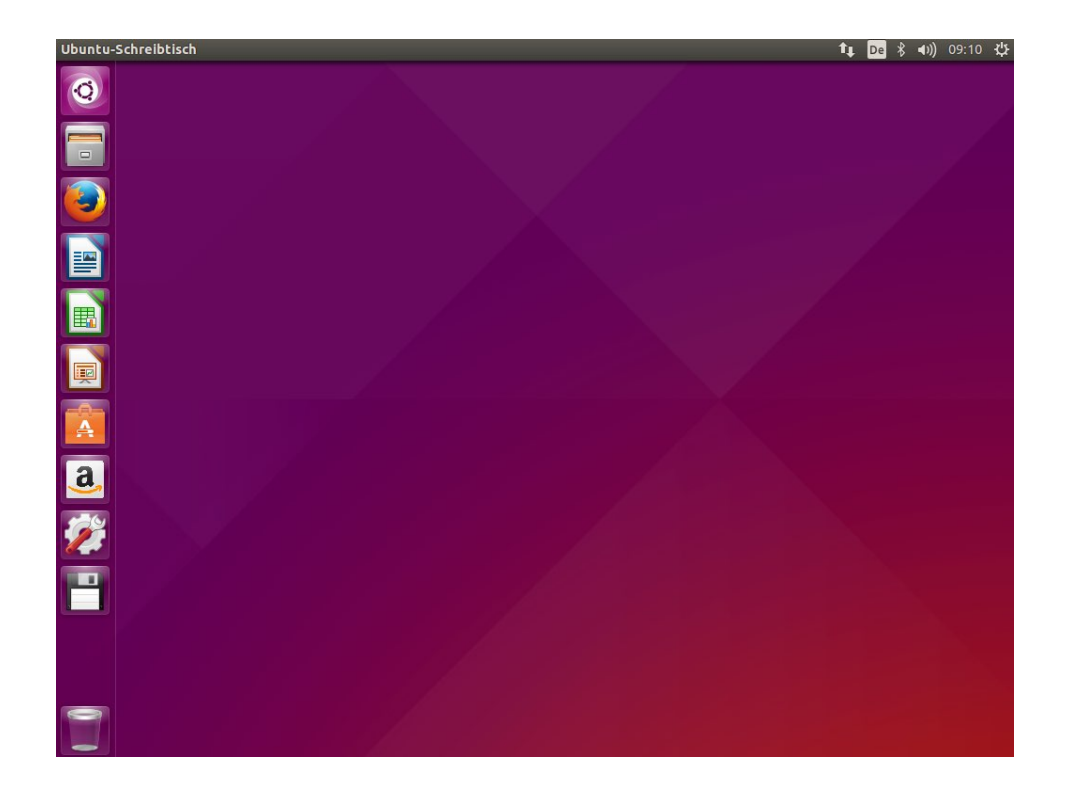

#### TIP des Tages

Wenn man die Windowstaste drückt, kann gesucht werden nach Programmen oder auch im Internet (zb. Amazon)

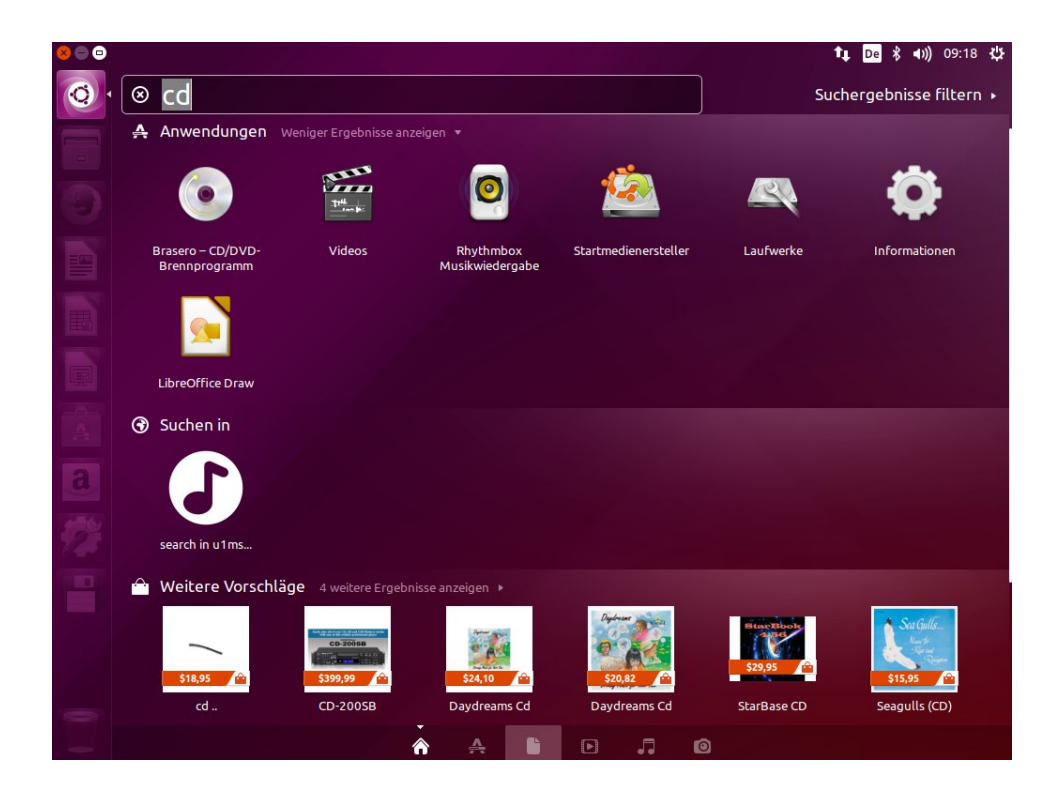

arkus Witt / Balu 5.09.15

## Noch Fragen ?

DANKE FÜR DAS MITMACHEN